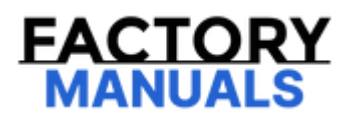

## Your Ultimate Source for OEM Repair Manuals

FactoryManuals.net is a great resource for anyone who wants to save money on repairs by doing their own work. The manuals provide detailed instructions and diagrams that make it easy to understand how to fix a vehicle.

**1996 MAZDA MX-5 / Miata OEM Service and Repair** Workshop Manual

Go to manual page

| STEP | INSPECTION                                                                                                    | RESULTS | ACTION                                                                                                    |
|------|----------------------------------------------------------------------------------------------------|---------|----------------------------------------------------------------------------------------------------|
| 6    | VERIFY CURRENT INPUT SIGNAL STATUS<br>OF APP SENSOR<br>• Access the following PIDs using the M-<br>MDS: (See ON-BOARD DIAGNOSTIC TEST<br>[PCM (SKYACTIV-G 2.5 (WITH CYLINDER<br>DEACTIVATION))].)<br>— IVS<br>— APP1<br>— APP2<br>• Inspect the following:<br>— Is the value for PID IVS Idle when<br>the accelerator pedal is not<br>depressed?<br>— Does the value for PID APP1,<br>APP2 change when the accelerator<br>pedal is continually depressed?<br>• Are all items normal? | Yes     | Go to Step 8.                                                                                                    |
|      |                                                                                                    | No      | Go to the next step.                                                                                                    |
|      | INSPECT APP SENSOR RELATED WIRING<br>HARNESS AND CONNECTOR                                                                                                    | Yes     | Repair or replace the malfunctioning part<br>according to the inspection results, then go to<br>Step 12.                                                                                                    |
| 7    | <ul> <li>Inspect the wiring harness related to the<br/>APP sensor for connector disconnection,<br/>short circuit, and poor contact.</li> <li>Is there any malfunction?</li> </ul>                                                                                                    | No      | APP sensor malfunction.<br>• Replace the accelerator pedal, then go to Step<br>12. (See ACCELERATOR PEDAL<br>REMOVAL/INSTALLATION [SKYACTIV-G 2.5<br>(WITH CYLINDER DEACTIVATION)].)                                                                                                    |
| 8    | VERIFY CURRENT INPUT SIGNAL STATUS<br>OF BRAKE SWITCH<br>• Access the following PIDs using the M-<br>MDS: (See ON-BOARD DIAGNOSTIC TEST<br>[PCM (SKYACTIV-G 2.5 (WITH CYLINDER<br>DEACTIVATION))].)                                                                                                    | Yes     | Go to Step 11.                                                                                                    |
| 0    | <ul> <li>BOO</li> <li>BPA</li> <li>Are all PIDs normal? (See PCM<br/>INSPECTION [SKYACTIV-G 2.5 (WITH<br/>CYLINDER DEACTIVATION)].)</li> </ul>                                                                                                    | No      | Go to the next step.                                                                                                    |
| 9    | INSPECT BRAKE SWITCH<br>• Inspect the brake switch. (See BRAKE<br>SWITCH INSPECTION.)                                                                                                    | Yes     | Replace the brake switch, then go to Step 12.<br>(See BRAKE PEDAL REMOVAL/INSTALLATION.)                                                                                                    |
|      | <ul> <li>Is there any malfunction?</li> </ul>                                                                                                    | No      | Go to the next step.                                                                                                    |
| 10   | INSPECT BRAKE PEDAL PLAY AMOUNT<br>• Inspect the brake pedal play amount. (See<br>BRAKE PEDAL INSPECTION.)<br>• Is the amount of brake pedal play normal?                                                                                                    | Yes     | <ul> <li>Inspect the wiring harness related to the brake switch for connector disconnection, short circuit and poor contact.</li> <li>If there is any malfunction: <ul> <li>Repair or replace the malfunctioning part according to the inspection results, then go to Step 12.</li> </ul> </li> </ul> |
|      |                                                                                                    | No      | Repair or replace the malfunctioning part<br>according to the inspection results, then go to<br>Step 12.                                                                                                    |
| 11   | VERIFY IF A DTC RELATED TO DRIVE-BY-<br>WIRE CONTROL IS DETECTED<br>• Perform the KOER self test. (See<br>KOEO/KOER SELF TEST [PCM (SKYACTIV-G<br>2.5 (WITH CYLINDER DEACTIVATION))].)<br>• Is a DTC related to the drive-by-wire<br>control present?                                                                                                    | Yes     | Go to the applicable DTC inspection.<br>(See DTC TABLE [PCM (SKYACTIV-G 2.5 (WITH<br>CYLINDER DEACTIVATION))].)                                                                                                    |
|      |                                                                                                    | No      | It is possible that the accelerator and brake<br>pedals have been depressed simultaneously.<br>(during braking operation using left foot)<br>• Go to the next step.                                                                                                    |
|      |                                                                                                    |         | ·                                                                                                    |

| STEP | INSPECTION                                                                                                    | RESULTS | ACTION                                                                                                    |
|------|----------------------------------------------------------------------------------------------------|---------|----------------------------------------------------------------------------------------------------|
| 4    | VERIFY DTC TROUBLESHOOTING COMPLETED<br>• Always reconnect all disconnected connectors.<br>• Clear the DTC from the PCM memory using the M-<br>MDS. (See CLEARING DTC [PCM (SKYACTIV-G 2.5<br>(WITH CYLINDER DEACTIVATION))].)<br>• Perform the KOEO or KOER self test. (See<br>KOEO/KOER SELF TEST [PCM (SKYACTIV-G 2.5 (WITH<br>CYLINDER DEACTIVATION))].) | Yes     | Replace the PCM, then go to the next<br>step.<br>(See PCM REMOVAL/INSTALLATION<br>[SKYACTIV-G 2.5 (WITH CYLINDER<br>DEACTIVATION)].) |
|      | • Is the same Pending DTC present?                                                                                                    | No      | Go to the next step.                                                                                                    |
| 5    | VERIFY AFTER REPAIR PROCEDURE<br>• Perform the "AFTER REPAIR PROCEDURE". (See<br>AFTER REPAIR PROCEDURE [PCM (SKYACTIV-G 2.5<br>(WITH CYLINDER DEACTIVATION))].)                                                                                                    | Yes     | Go to the applicable DTC inspection.<br>(See DTC TABLE [PCM (SKYACTIV-G<br>2.5 (WITH CYLINDER<br>DEACTIVATION))].)                   |
|      | • Are any DTCs present?                                                                                                    | No      | DTC troubleshooting completed.                                                                                                    |
|      |                                                                                                    |         |                                                                                                    |

## DTC P0604:00 [PCM (SKYACTIV-G 2.5 (WITH CYLINDER DEACTIVATION))]

SM2896769

id0102s970580

| DTC P0604:00             | PCM RAM error                                                                                                    |
|--------------------------|----------------------------------------------------------------------------------------------------|
| DETECTION CONDITION      | <ul> <li>PCM internal RAM malfunction.</li> <li>Diagnostic support note <ul> <li>This is a continuous monitor (CCM).</li> <li>The check engine light illuminates if the PCM detects the above malfunction condition during the first drive cycle.</li> <li>FREEZE FRAME DATA/Snapshot data is available.</li> <li>DTC is stored in the PCM memory.</li> </ul> </li> </ul> |
| FAIL-SAFE FUNCTION       | <ul> <li>Restricts the upper limit of the engine speed.</li> <li>Stops the drive-by-wire control (throttle valve is open at approx. 8 ° by return spring force).</li> </ul>                                                                                                    |
| POSSIBLE CAUSE           | <ul> <li>PCM connector or terminals malfunction</li> <li>PCM malfunction</li> <li>— PCM internal RAM malfunction</li> </ul>                                                                                                    |
| SYSTEM WIRING<br>DIAGRAM | Not applicable                                                                                                    |

## **Diagnostic Procedure**

| Diagnostic Procedure |                                                                                                    |         |                                                                                                    |  |
|----------------------|----------------------------------------------------------------------------------------------------|---------|----------------------------------------------------------------------------------------------------|--|
| STEP                 | INSPECTION                                                                                                    | RESULTS | ACTION                                                                                                    |  |
| 1                    | RECORD VEHICLE STATUS AT TIME OF DTC<br>DETECTION TO UTILIZE WITH REPEATABILITY<br>VERIFICATION<br>Note<br>• Recording can be facilitated using the screen<br>capture function of the PC.<br>• Record the FREEZE FRAME DATA/snapshot data on<br>the repair order. | _       | Go to the next step.                                                                                                    |  |
| 2                    | VERIFY RELATED REPAIR INFORMATION<br>AVAILABILITY<br>• Verify related Service Bulletins and/or on-line repair<br>information availability.<br>• Is any related repair information available?                                                                      | Yes     | Perform repair or diagnosis according<br>to the available repair information.<br>• If the vehicle is not repaired, go to<br>the next step. |  |
| 3                    | INSPECT PCM CONNECTOR CONDITION  • Switch the ignition off.  • Disconnect the PCM connector.  • Inspect for poor connection (such as damaged/pulled-                                                                                                    | Yes     | Repair or replace the connector and/o<br>terminals, then go to the next step.                                                              |  |
|                      | out pins, corrosion).<br>• Is there any malfunction?                                                                                                    | No      | Go to the next step.                                                                                                    |  |

| STEP | INSPECTION                                                                                                    | RESULTS | ACTION                                                                                                    |
|------|----------------------------------------------------------------------------------------------------|---------|----------------------------------------------------------------------------------------------------|
| 4    | VERIFY DTC TROUBLESHOOTING COMPLETED<br>• Always reconnect all disconnected connectors.<br>• Clear the DTC from the PCM memory using the M-<br>MDS. (See CLEARING DTC [PCM (SKYACTIV-G 2.5<br>(WITH CYLINDER DEACTIVATION))].)<br>• Perform the KOEO or KOER self test. (See<br>KOEO/KOER SELF TEST [PCM (SKYACTIV-G 2.5 (WITH<br>CYLINDER DEACTIVATION))].) | Yes     | Replace the PCM, then go to the next<br>step.<br>(See PCM REMOVAL/INSTALLATION<br>[SKYACTIV-G 2.5 (WITH CYLINDER<br>DEACTIVATION)].) |
|      | • Is the same Pending DTC present?                                                                                                    | No      | Go to the next step.                                                                                                    |
| 5    | VERIFY AFTER REPAIR PROCEDURE<br>• Perform the "AFTER REPAIR PROCEDURE". (See<br>AFTER REPAIR PROCEDURE [PCM (SKYACTIV-G 2.5<br>(WITH CYLINDER DEACTIVATION))].)                                                                                                    | Yes     | Go to the applicable DTC inspection.<br>(See DTC TABLE [PCM (SKYACTIV-G<br>2.5 (WITH CYLINDER<br>DEACTIVATION))].)                   |
|      | • Are any DTCs present?                                                                                                    | No      | DTC troubleshooting completed.                                                                                                    |
|      |                                                                                                    |         |                                                                                                    |

| STEP                                                                                                    | INSPECTION                                                                                                    | RESULTS | ACTION                                                                                                    |
|----------------------------------------------------------------------------------------------------|----------------------------------------------------------------------------------------------------|---------|----------------------------------------------------------------------------------------------------|
| 1                                                                                                    | RECORD VEHICLE STATUS AT TIME OF DTC<br>DETECTION TO UTILIZE WITH REPEATABILITY<br>VERIFICATION<br>Note<br>• Recording can be facilitated using the<br>screen capture function of the PC.<br>• Record the snapshot data on the repair order.                                                                                                    | _       | Go to the next step.                                                                                                    |
| 2                                                                                                    | VERIFY RELATED REPAIR INFORMATION<br>AVAILABILITY<br>• Verify related Service Bulletins and/or on-line<br>repair information availability.                                                                                                    | Yes     | Perform repair or diagnosis according to<br>the available repair information.<br>• If the vehicle is not repaired, go to the<br>next step.                                                         |
|                                                                                                    | • Is any related repair information available?                                                                                                    | No      | Go to the next step.                                                                                                    |
| 3                                                                                                    | <ul> <li>VERIFY DTC FOR MODULE COMMUNICATION</li> <li>Switch the ignition off, then ON (engine off).</li> <li>Perform the Pending Trouble Code Access</li> <li>Procedure and DTC Reading Procedure. (See ON-BOARD DIAGNOSTIC TEST [PCM (SKYACTIV-G 2.5 (WITH CYLINDER DEACTIVATION))].)</li> <li>Are apply other PENDING CODEs and (or DTCs)</li> </ul>      | Yes     | Go to the applicable PENDING CODE or<br>DTC inspection.<br>(See DTC TABLE [PCM (SKYACTIV-G 2.5<br>(WITH CYLINDER DEACTIVATION))].)                                                                 |
|                                                                                                    | present?                                                                                                    | No      | Go to the next step.                                                                                                    |
| 4                                                                                                    | VERIFY DSC HU/CM DTC<br>• Perform the DSC HU/CM DTC inspection using the<br>M-MDS. (See DTC INSPECTION [DSC HU/CM].)                                                                                                    | Yes     | Go to the applicable DTC inspection.<br>(See DTC TABLE [DSC HU/CM].)                                                                                                    |
|                                                                                                    | Are any DTCs present?                                                                                                    | No      | Go to the next step.                                                                                                    |
| 5                                                                                                    | <ul> <li>INSPECT DSC HU/CM CONNECTOR CONDITION</li> <li>Switch the ignition off.</li> <li>Disconnect the DSC HU/CM connector.</li> <li>Inspect for poor connection (such as</li> </ul>                                                                                                    | Yes     | Repair or replace the connector and/or<br>terminals, then go to Step 7.                                                                                                    |
|                                                                                                    | <ul><li>damaged/pulled-out pins, corrosion).</li><li>Is there any malfunction?</li></ul>                                                                                                    | No      | Go to the next step.                                                                                                    |
| <ul> <li>INSPECT PCM CONNECTOR CONDITION</li> <li>Disconnect the PCM connector.</li> <li>Inspect for poor connection (such as damaged/pulled-out pins, corrosion).</li> <li>Is there any malfunction?</li> </ul> | <ul> <li>INSPECT PCM CONNECTOR CONDITION</li> <li>Disconnect the PCM connector.</li> <li>Inspect for poor connection (such as descent for poor connection)</li> </ul>                                                                                                    | Yes     | Repair or replace the connector and/or terminals, then go to the next step.                                                                                                    |
|                                                                                                    | <ul><li>Is there any malfunction?</li></ul>                                                                                                    | No      | Go to the next step.                                                                                                    |
| 7                                                                                                    | VERIFY DTC TROUBLESHOOTING COMPLETED<br>• Always reconnect all disconnected connectors.<br>• Clear the DTC from the PCM memory using the M-<br>MDS. (See CLEARING DTC [PCM (SKYACTIV-G 2.5<br>(WITH CYLINDER DEACTIVATION))].)<br>• Perform the KOEO or KOER self test. (See<br>KOEO/KOER SELF TEST [PCM (SKYACTIV-G 2.5<br>(WITH CYLINDER DEACTIVATION))].) | Yes     | Repeat the inspection from Step 1.<br>• If the malfunction recurs, replace the<br>PCM. (See PCM<br>REMOVAL/INSTALLATION [SKYACTIV-G<br>2.5 (WITH CYLINDER DEACTIVATION)].)<br>Go to the next step. |
|                                                                                                    | Is the same Pending DTC present?                                                                                                    | No      | Go to the next step.                                                                                                    |
| 8                                                                                                    | VERIFY AFTER REPAIR PROCEDURE<br>• Perform the "AFTER REPAIR PROCEDURE". (See<br>AFTER REPAIR PROCEDURE [PCM (SKYACTIV-G 2.5<br>(WITH CYLINDER DEACTIVATION))].)<br>• Are any DTCs present?                                                                                                    | Yes     | Go to the applicable DTC inspection.<br>(See DTC TABLE [PCM (SKYACTIV-G 2.5<br>(WITH CYLINDER DEACTIVATION))].)                                                                                    |
|                                                                                                    |                                                                                                    | No      | DTC troubleshooting completed.                                                                                                    |

| STEP | INSPECTION                                                                                                    | RESULTS | ACTION                                                                                                    |
|------|----------------------------------------------------------------------------------------------------|---------|----------------------------------------------------------------------------------------------------|
| 2    | VERIFY RELATED REPAIR INFORMATION<br>AVAILABILITY<br>• Verify related Service Bulletins and/or on-line<br>repair information availability.                                                                                                    | Yes     | Perform repair or diagnosis according to<br>the available repair information.<br>• If the vehicle is not repaired, go to the<br>next step.                                                         |
|      | <ul> <li>Is any related repair information available?</li> </ul>                                                                                                    | No      | Go to the next step.                                                                                                    |
| 3    | VERIFY DTC FOR MODULE COMMUNICATION<br>• Switch the ignition off, then ON (engine off).<br>• Perform the Pending Trouble Code Access<br>Procedure and DTC Reading Procedure. (See ON-<br>BOARD DIAGNOSTIC TEST [PCM (SKYACTIV-G 2.5<br>(WITH CYLINDER DEACTIVATION))].)                                                                                                    | Yes     | Go to the applicable PENDING CODE or<br>DTC inspection.<br>(See DTC TABLE [PCM (SKYACTIV-G 2.5<br>(WITH CYLINDER DEACTIVATION))].)                                                                 |
|      | present?                                                                                                    | No      | Go to the next step.                                                                                                    |
| 4    | VERIFY EPS CONTROL MODULE DTC<br>• Perform the EPS control module DTC inspection<br>using the M-MDS. (See DTC INSPECTION [ELECTRIC<br>POWER STEERING (EPS) CONTROL MODULE 1)                                                                                                    | Yes     | Go to the applicable DTC inspection.<br>(See DTC TABLE [ELECTRIC POWER<br>STEERING (EPS) CONTROL MODULE].)                                                                                         |
|      | • Are any DTCs present?                                                                                                    | No      | Go to the next step.                                                                                                    |
| 5    | <ul> <li>INSPECT EPS CONTROL MODULE CONNECTOR<br/>CONDITION</li> <li>Switch the ignition off.</li> <li>Disconnect the EPS control module connector.</li> <li>Inspect for poor connection (such as<br/>damaged/pulled-out pins, corrosion).</li> <li>Is there any malfunction?</li> </ul>                                                                                                    | Yes     | Repair or replace the connector and/or terminals, then go to Step 7.                                                                                                    |
|      |                                                                                                    | No      | Go to the next step.                                                                                                    |
| 6    | <ul> <li>INSPECT PCM CONNECTOR CONDITION</li> <li>Disconnect the PCM connector.</li> <li>Inspect for poor connection (such as demonstrated (such as the provided such as the provided such as the prov</li></ul> | Yes     | Repair or replace the connector and/or terminals, then go to the next step.                                                                                                    |
|      | <ul><li>Is there any malfunction?</li></ul>                                                                                                    | No      | Go to the next step.                                                                                                    |
| 7    | <ul> <li>VERIFY DTC TROUBLESHOOTING COMPLETED</li> <li>Always reconnect all disconnected connectors.</li> <li>Clear the DTC from the PCM memory using the M-MDS. (See CLEARING DTC [PCM (SKYACTIV-G 2.5 (WITH CYLINDER DEACTIVATION))].)</li> <li>Perform the KOEO or KOER self test. (See KOEO/KOER SELF TEST [PCM (SKYACTIV-G 2.5 (WITH CYLINDER DEACTIVATION))].)</li> </ul>                                                                                                    | Yes     | Repeat the inspection from Step 1.<br>• If the malfunction recurs, replace the<br>PCM. (See PCM<br>REMOVAL/INSTALLATION [SKYACTIV-G<br>2.5 (WITH CYLINDER DEACTIVATION)].)<br>Go to the next step. |
|      | • Is the same Pending DTC present?                                                                                                    | No      | Go to the next step.                                                                                                    |
| 8    | VERIFY AFTER REPAIR PROCEDURE<br>• Perform the "AFTER REPAIR PROCEDURE". (See<br>AFTER REPAIR PROCEDURE [PCM (SKYACTIV-G 2.5<br>(WITH CYLINDER DEACTIVATION))])                                                                                                    | Yes     | Go to the applicable DTC inspection.<br>(See DTC TABLE [PCM (SKYACTIV-G 2.5<br>(WITH CYLINDER DEACTIVATION))].)                                                                                    |
|      | • Are any DTCs present?                                                                                                    | No      | DTC troubleshooting completed.                                                                                                    |

| STEP | INSPECTION                                                                                                    | RESULTS | ACTION                                                                                                    |
|------|----------------------------------------------------------------------------------------------------|---------|----------------------------------------------------------------------------------------------------|
| 1    | RECORD VEHICLE STATUS AT TIME OF DTC<br>DETECTION TO UTILIZE WITH REPEATABILITY<br>VERIFICATION<br>Note<br>• Recording can be facilitated using the<br>screen capture function of the PC.<br>• Record the snapshot data on the repair order.                                                                                                    | _       | Go to the next step.                                                                                                    |
| 2    | VERIFY RELATED REPAIR INFORMATION<br>AVAILABILITY<br>• Verify related Service Bulletins and/or on-line<br>repair information availability.<br>• Is any related repair information available?                                                                                                    | Yes     | Perform repair or diagnosis according to<br>the available repair information.<br>• If the vehicle is not repaired, go to the<br>next step.<br>Go to the next step.                                                                                                    |
| 3    | <ul> <li>VERIFY DTC FOR MODULE COMMUNICATION</li> <li>Switch the ignition off, then ON (engine off).</li> <li>Perform the Pending Trouble Code Access</li> <li>Procedure and DTC Reading Procedure. (See ON-BOARD DIAGNOSTIC TEST [PCM (SKYACTIV-G 2.5 (WITH CYLINDER DEACTIVATION))].)</li> <li>Are any other PENDING CODEs and/or DTCs</li> </ul>                                                              | Yes     | Go to the applicable PENDING CODE or<br>DTC inspection.<br>(See DTC TABLE [PCM (SKYACTIV-G 2.5<br>(WITH CYLINDER DEACTIVATION))].)<br>Go to the next step                                                                                                    |
| 4    | VERIFY INSTRUMENT CLUSTER DTC<br>• Perform the instrument cluster DTC inspection<br>using the M-MDS. (See DTC INSPECTION<br>[INSTRUMENT CLUSTER].)<br>• Are any DTCs present?                                                                                                    | Yes     | <ul> <li>DTC U0100:00 is displayed:</li> <li>CAN communication line can be considered the cause.</li> <li>— Repair or replace the wiring harness between PCM and instrument cluster, then go to Step 7.</li> <li>DTC other than U0100:00 is displayed:</li> <li>Go to the applicable DTC inspection. (See DTC TABLE [INSTRUMENT CLUSTER].)</li> <li>Go to the next step.</li> </ul> |
| 5    | <ul> <li>INSPECT INSTRUMENT CLUSTER CONNECTOR<br/>CONDITION</li> <li>Switch the ignition off.</li> <li>Disconnect the instrument cluster connector.</li> <li>Inspect for poor connection (such as<br/>damaged/pulled-out pins, corrosion).</li> <li>Is there any malfunction?</li> </ul>                                                                                                    | Yes     | Repair or replace the connector and/or<br>terminals, then go to Step 7.<br>Go to the next step.                                                                                                    |
| 6    | <ul> <li>INSPECT PCM CONNECTOR CONDITION</li> <li>Disconnect the PCM connector.</li> <li>Inspect for poor connection (such as damaged/pulled-out pins, corrosion).</li> </ul>                                                                                                    | Yes     | Repair or replace the connector and/or<br>terminals, then go to the next step.                                                                                                    |
| 7    | <ul> <li>Is there any malfunction?</li> <li>VERIFY DTC TROUBLESHOOTING COMPLETED</li> <li>Always reconnect all disconnected connectors.</li> <li>Clear the DTC from the PCM memory using the M-MDS. (See CLEARING DTC [PCM (SKYACTIV-G 2.5 (WITH CYLINDER DEACTIVATION)].)</li> <li>Perform the KOEO or KOER self test. (See KOEO/KOER SELF TEST [PCM (SKYACTIV-G 2.5 (WITH CYLINDER DEACTIVATION)].)</li> </ul> | Yes     | Repeat the inspection from Step 1.<br>• If the malfunction recurs, replace the<br>PCM. (See PCM<br>REMOVAL/INSTALLATION [SKYACTIV-G<br>2.5 (WITH CYLINDER DEACTIVATION)].)<br>Go to the next step.                                                                                                    |
|      | Is the same Pending DTC present?     VERIFY AFTER REPAIR PROCEDURE                                                                                                    | No      | Go to the next step.                                                                                                    |
| 8    | • Perform the "AFTER REPAIR PROCEDURE". (See<br>AFTER REPAIR PROCEDURE [PCM (SKYACTIV-G 2.5<br>(WITH CYLINDER DEACTIVATION))].)                                                                                                    | Yes     | (See DTC TABLE [PCM (SKYACTIV-G 2.5<br>(WITH CYLINDER DEACTIVATION))].)                                                                                                    |
|      | • Are any DTCs present?                                                                                                    | No      | DTC troubleshooting completed.                                                                                                    |

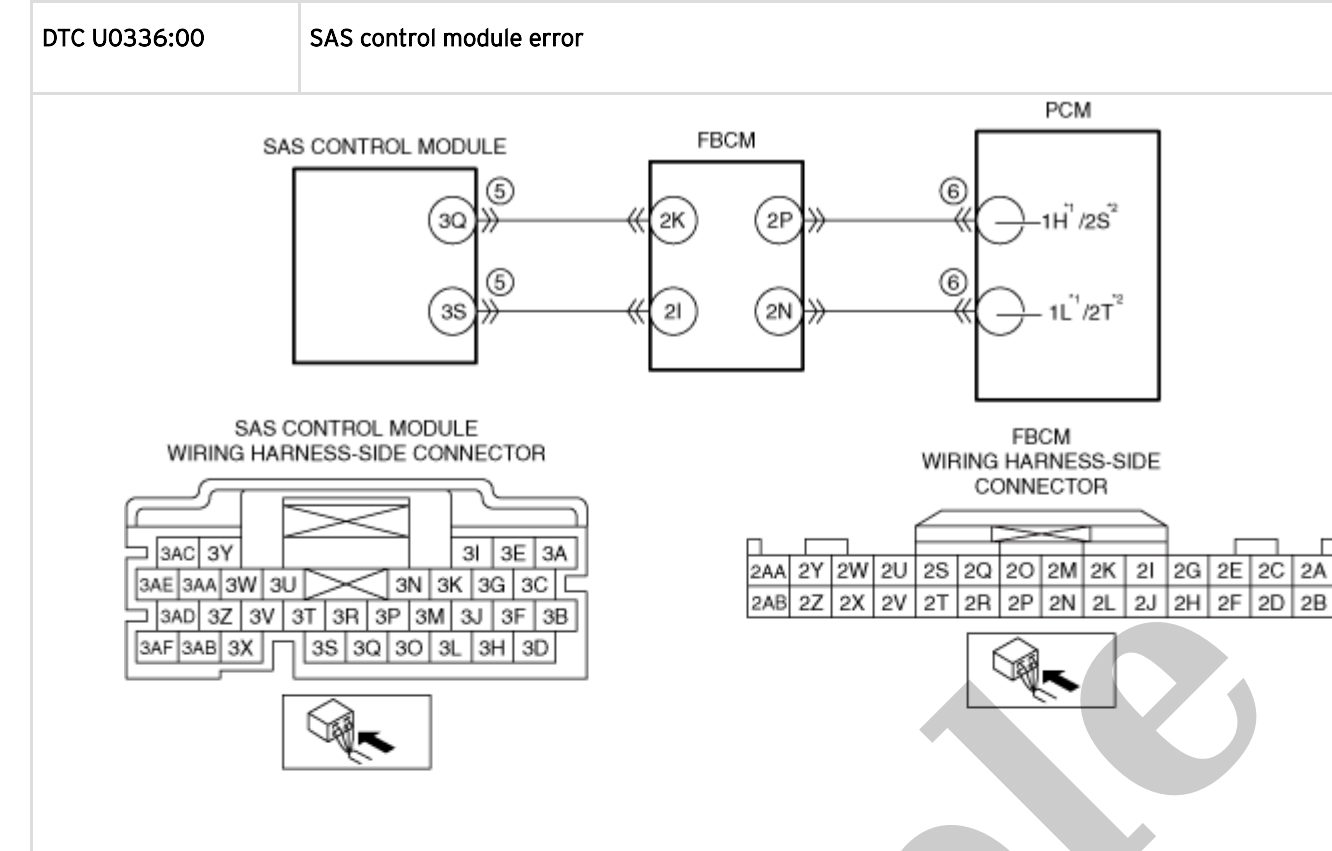

PCM WIRING HARNESS-SIDE CONNECTOR 1BU 1BO 1BI 1BC 1AW 1AQ 1AK 1AE 1Y 1S 1M 1G 1A 1BV 1BP 1BJ 18D 1AX 1AR 1AL 1AF 1Z 1T 1N 1H 1B 1DG1DC1CY1CU1CQ1CM1CI1CE1CA 1BW 1BQ 1BK 1BE 1AY 1AS 1AM 1AG 1AA 1U 10 11 1C 1DH1DD1CZ1CV1CR1CN1CJ1CF1CB 1BX 1BR 1BL 1BF 1AZ 1AT 1AN 1AH 1AB 1V 1P 1J 1D 1DI 1DE 1DA 1CW 1CS 1CO 1CK 1CG 1CC 1DJ 1DF 1DB 1CX 1CT 1CP 1CL 1CH 1CD 1BY 1BS 1BM 1BG 1BA 1AU 1AO 1AI 1AC 1W 1Q 1K 1E 1BZ 1BT 1BN 1BH 1BB 1AV 1AP 1AJ 1AD 1X 1R 1L 1F 2BR 2BOD 2BF 2BC 2AW 2AQ 2AK 2AE 2Y 2S 2M 2G 2A 2BJ 2BD 2AX 2AR 2AL 2AF 2Z 2T 2N 2H 2B 2BK 2BE 2AY 2AS 2AM 2AG 2AA 2U 2O 21 2C 2BS 2BP 2BL 2BF 2AZ 2AT 2AN 2AH 2AB 2V 2P 2J 2D 2BM 2BG 2BA 2AU 2AO 2AI 2AC 2W 2Q 2K 2E 2BT 2BO 2BN 2BH 2BB 2AV 2AP 2AJ 2AD 2X 2R 2L

2F

2K 2I 2G 2E 2C

" : With EGR cooler 2 : Without EGR cooler

2A

**Diagnostic Procedure** 

## DTC P0628:00 [PCM (SKYACTIV-G 2.5 (WITH CYLINDER DEACTIVATION))]

SM2896666

id0102s914860

| DTC P0628:00           | Fuel pump control module circuit low input                                                                                                    |                                                                                                    |
|------------------------|----------------------------------------------------------------------------------------------------|----------------------------------------------------------------------------------------------------|
| DETECTION<br>CONDITION | <ul> <li>When the PCM outputs a duty signal to pump unit terminals A and B is less than Diagnostic support note</li> <li>This is a continuous monitor (CCM).</li> <li>The check engine light does not illumin</li> <li>FREEZE FRAME DATA is not available.</li> <li>Snapshot data is available.</li> <li>DTC is stored in the PCM memory.</li> </ul>                                                             | the fuel pump control module, the difference in voltage between fuel 1.5 V for a continuous 5 s.                                                                                                    |
| FAIL-SAFE FUNCTION     | Not applicable                                                                                                    |                                                                                                    |
| POSSIBLE CAUSE         | <ul> <li>Fuel pump unit connector or terminals</li> <li>Fuel pump unit malfunction</li> <li>Fuel pump control module connector of</li> <li>Short to ground in wiring harness between</li> <li>Open circuit in wiring harness between</li> <li>Fuel pump unit terminal A-Fuel pump</li> <li>Fuel pump unit terminal B-Fuel pump</li> <li>Fuel pump control module malfunction</li> <li>PCM malfunction</li> </ul> | malfunction<br>r terminals malfunction<br>veen fuel pump unit terminal A and fuel pump control module terminal<br>the following terminals:<br>ump control module terminal 2C<br>ump control module terminal 2D |
|                        | FUEL PUMP UNIT<br>B<br>FUEL PUMP UNIT<br>B<br>FUEL PUMP UNIT<br>WIRING HARNESS-SIDE<br>CONNECTOR                                                                                                    | FUEL PUMP CONTROL MODULE                                                                                                    |
|                        |                                                                                                    |                                                                                                    |
|                        |                                                                                                    |                                                                                                    |

**Diagnostic Procedure**